# **hp** photosmart 140 series

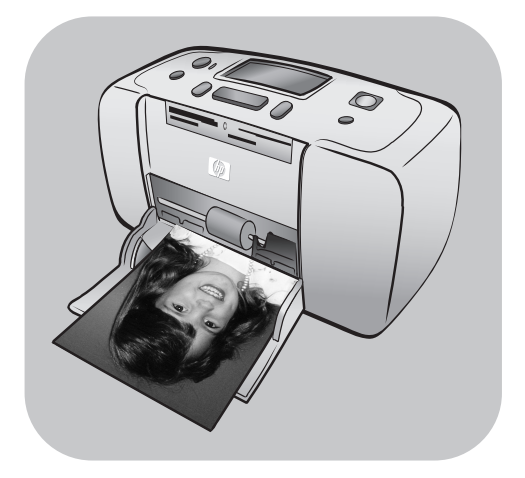

# referansehåndbok

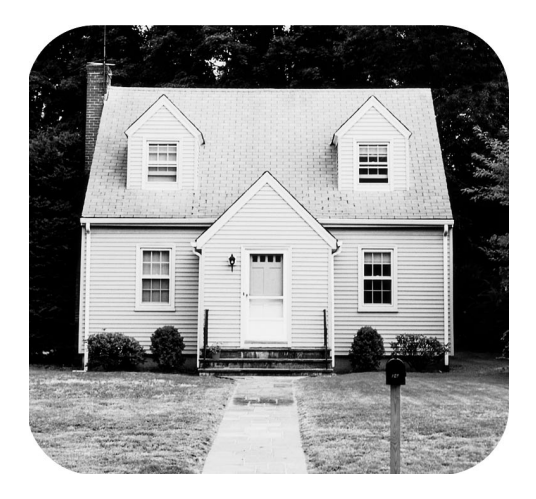

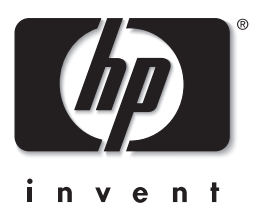

# innholdsfortegnelse

| 1 | <b>velkommen</b>                                | .1       |
|---|-------------------------------------------------|----------|
|   | innholdet i pakken                              | . 2      |
|   | skriverdeler                                    | . 3      |
|   | skriverens forside                              | . 3      |
|   | skriverens bakside                              | . 4      |
|   | indikatorlamper                                 | . 4      |
|   | kontrollpanel                                   | . 5      |
|   | LCD-skjerm                                      | . 5      |
|   | skrivermeny                                     | . 6      |
|   | informasjon om blekkpatroner                    | . 7      |
|   | installere eller bytte blekkpatron              | . 7      |
|   | ta ut blekkpatronen                             | . 8      |
|   | kalibrere blekkpatronen                         | . 9      |
|   | minnekortintormasjon                            | 10       |
|   | minnekort som støttes                           | 10       |
|   |                                                 |          |
|   |                                                 | 14       |
|   | legge i papir                                   | 14<br>15 |
| 2 | skrive ut fra et minnekort                      | 17       |
|   | hurtiqstart                                     | 17       |
|   | bestemme hvilke fotografier som skal skrives ut | 19       |
|   | velge og skrive ut fotografier                  | 20       |
|   | skrive ut kameravalgte fotografier              | 22       |
|   | fjerne fotografier                              | 23       |
| 3 | problemløsing ved installering                  | 25       |
| 4 | brukerstøtte og spesifikgsioner                 | 27       |
|   | brukerstøtte                                    | 27       |
|   | brukerstøtte fra hp på telefon                  | 27       |
|   | spesifikasjoner                                 | 29       |
|   | systemkrav                                      | 29       |
|   | skriverspesifikasjoner                          | 30       |
|   | maskinvareservice                               | 31       |
|   | programvareservice                              | 31       |
|   | begrenset garanti                               | 32       |
|   | sikkerhetsintormasjon                           | 33       |

| niljøerklæring                   |
|----------------------------------|
| miljøvern                        |
| ozonproduksjon                   |
| energiforbruk                    |
| papirbruk                        |
| plast                            |
| HMS-datablad                     |
| resirkuleringsprogram            |
| egulatory statements             |
| opphavsrettigheter og varemerker |

## velkommen

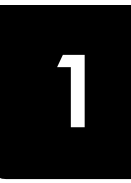

Takk for at du har kjøpt en HP Photosmart 140 Series-skriver! Med din nye, kompakte fotoskriver kan du skrive ut flotte fotografier raskt og enkelt, med eller uten en datamaskin. Skriveren er lett og bærbar, og du kan ta den med deg på ferie, til familiesammenkomster og sosiale begivenheter for å skrive ut bilder umiddelbart og dele dem med familie og venner.

## mer informasjon

Skriveren leveres med følgende dokumentasjon som hjelper deg å komme i gang og få størst mulig nytte av skriveren:

- Konfigurasjonsveiledning Konfigurasjonsveiledning for HP Photosmart inneholder instruksjoner for hvordan du konfigurerer skriveren og hvordan du skriver ut det aller første fotografiet.
- **Referansehåndbok** *Referansehåndbok for HP Photosmart 140 Series* er denne boken. I referansehåndboken finner du en oversikt over skriveren, løsninger på problemer som kan oppstå under installering, enkelte skriverspesifikasjoner, og opplysninger om garanti og brukerstøtte.
- **Hjelp til HP Photosmart-skriveren** Hjelpen til HP Photosmart-skriveren beskriver hvordan du bruker funksjonene på den nye skriveren. I hjelpen finner du opplysninger om vedlikehold av skriveren, hvordan du transporterer skriveren, skriver ut og lagrer fotografier ved hjelp av datamaskinen, avansert problemløsing og informasjon om feilmeldinger.

Når du har installert programvaren for HP Photosmart-skriveren på datamaskinen, kan du vise og skrive ut hjelpen til HP Photosmart-skriveren.

#### vise hjelpen til hp photosmart-skriveren

- Windows<sup>®</sup>-PC: På Start-menyen velger du Programmer eller Alle programmer, Hewlett-Packard, Photosmart 140, 240, 7200, 7600, 7700, 7900 Series, Foto- og bildedirigent. I Foto- og bildedirigent klikker du på Hjelp.
- Macintosh<sup>®</sup>: Sett inn CDen med programvaren til HP Photosmartskriveren. I mappen Brukerdok velger du språk, og deretter dobbeltklikker du på filen photosmart 140 series.html.

#### skrive ut hjelpen til hp photosmart-skriveren

- Windows-PC: Klikk på Skriv ut på verktøylinjen øverst i hjelpevinduet for HP Photosmart-skriveren.
- Macintosh: Klikk i rammen du vil skrive ut. Velg Skriv ut fra Fil-menyen eller klikk på Skriv ut på verktøylinjen øverst i vinduet.

## innholdet i pakken

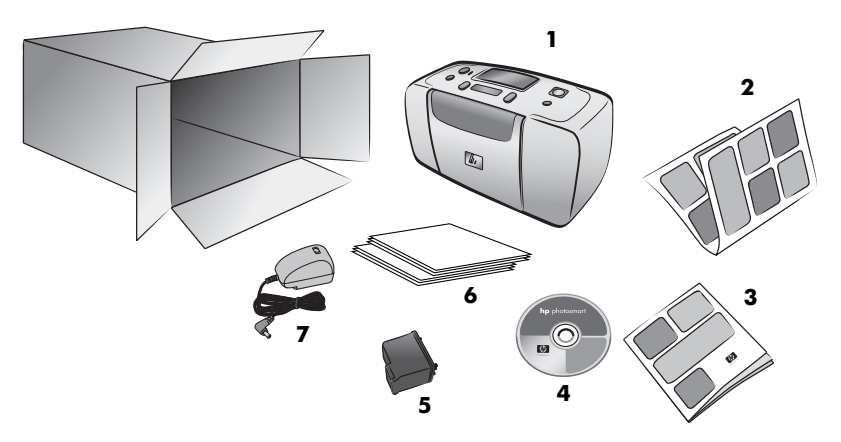

Pakken med skriveren inneholder følgende:

- 1 HP Photosmart 140 Series-skriver
- 2 HP Photosmart 140 Series Konfigurasjonsveiledning
- 3 HP Photosmart 140 Series Referansehåndbok
- 4 Programvare-CD for HP Photosmart 140 Series (i noen land og regioner leveres skriveren med flere CDer)
- 5 HP #57 trefarget blekkpatron
- 6 Eksempler på fotopapir og indekskort
- 7 Strømforsyning (strømforsyningen kan variere i utseende eller ha en ekstra strømledning)

Merk: Innholdet kan variere i enkelte land eller regioner.

## skriverdeler

#### skriverens forside

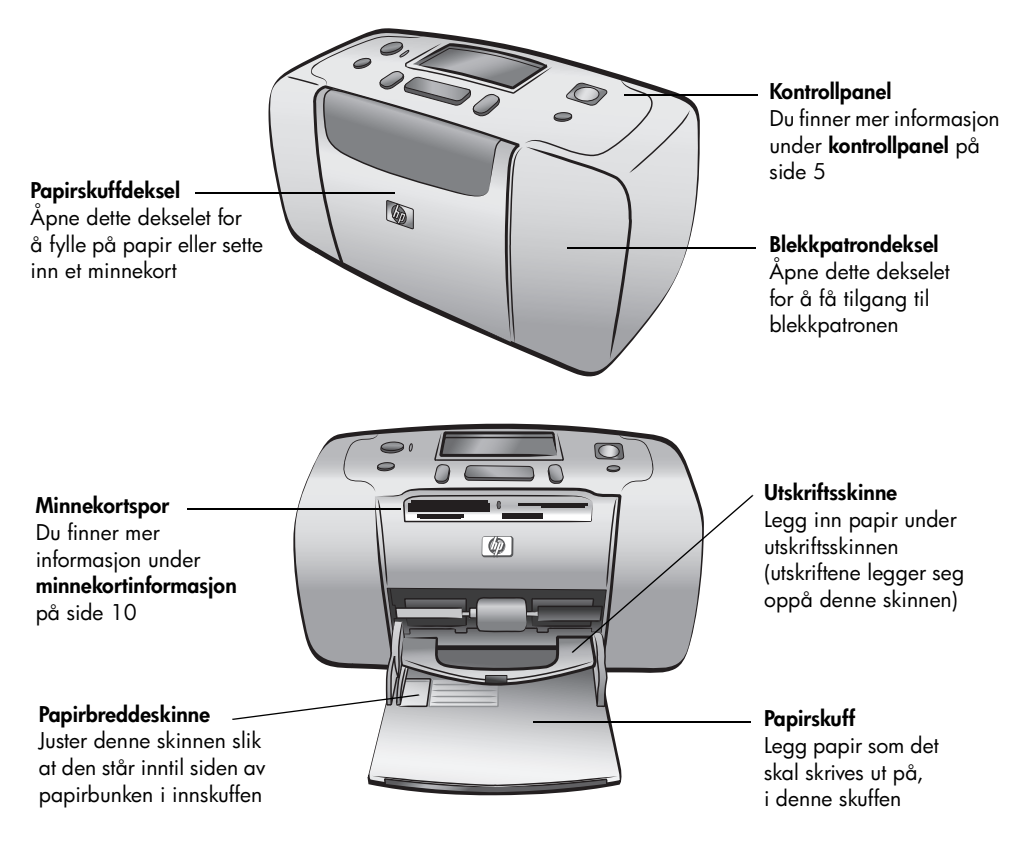

#### skriverens bakside

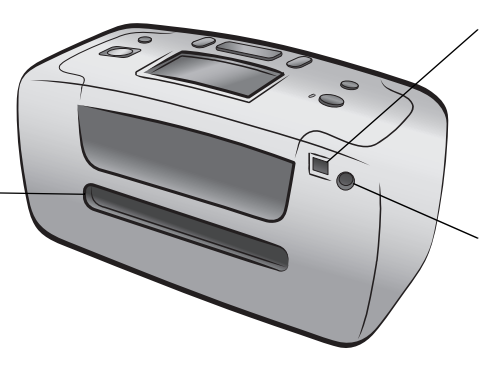

#### Bakre papiråpning Under utskrift blir papiret skjøvet delvis ut av denne åpningen og deretter trukket gjennom til forsiden av skriveren

#### USB-port

Bruk denne porten for å koble skriveren til datamaskinen eller et HPdigitalkamera med direkteutskrift

#### Strømtilkobling

Bruk denne porten for å koble til strømledningen som fulgte med skriveren

**Merk:** Plasser skriveren på en plan, stabil overflate med baksiden minst 2,5 cm fra alle hindringer, slik at papiret har plass til å bevege seg gjennom skriveren under utskrift. Pass på at strømledningen og USBkabelen ikke blokkerer den bakre papirbanen.

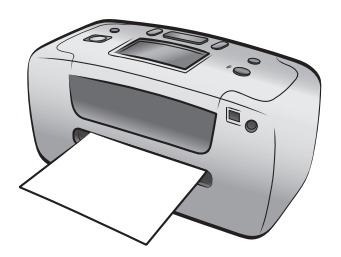

#### indikatorlamper

Varsellampe På (grønn) Strømmen er slått på Off (Av) Skriveren er i strømsparemodus Blinker (grønt) Skriveren er opptatt Blinker (rødt) Skriveren krever inngrep

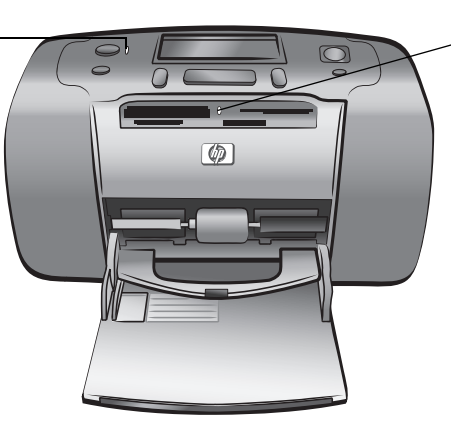

Minnekortlampe On (På) Minnekortet er satt inn riktig Off (Av) Minnekort er ikke satt inn Blinker Informasjon overføres mellom minnekortet og skriveren eller datamaskinen

#### kontrollpanel

#### ON (PÅ)

Trykk på denne knappen for å slå skriveren på eller sette den i strømsparemodus

#### SAVE (LAGRE)

Trykk på denne knappen for å overføre fotografier fra et minnekort til datamaskinen

#### LAYOUT

Trykk på denne knappen for å velge antallet fotografier du vil skrive ut per side

#### LCD-skjerm

På denne skjermen kan du se status for skriveren og gjeldende utskriftsinnstillinger

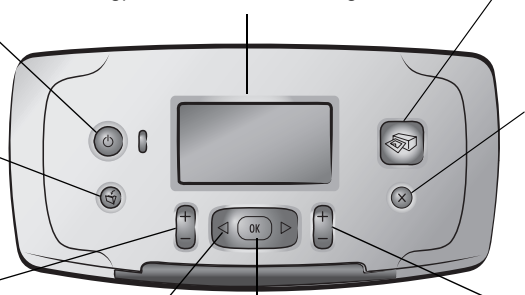

#### SELECT PHOTOS (VELG FOTOGRAFIER)

Bruk pilene til å bla gjennom bildene på et minnekort og menyalternativene OK Trykk på denne knappen for å velge gjeldende fotografi, svare på spørsmål på LCDskjermen eller velge menyalternativer

#### PRINT (SKRIV UT)

Trykk på denne knappen for å skrive ut valgte fotografier fra et minnekort

#### CANCEL (AVBRYT)

Trykk på denne knappen for å oppheve valg av fotografier, lukke en meny eller stoppe en handling du har bedt om

#### COPIES (EKSEMPLARER)

Trykk på denne knappen for å velge hvor mange eksemplarer du vil skrive ut

**Merk:** Knappen **SAVE** (Lagre) fungerer bare når skriveren er koblet til en datamaskin.

I hjelpen til HP Photosmart-skriveren finner du en oversikt over menystrukturen. Du finner informasjon om hvordan du viser hjelpen til skriveren, under **vise hjelpen til hp photosmart-skriveren** på side 1.

#### LCD-skjerm

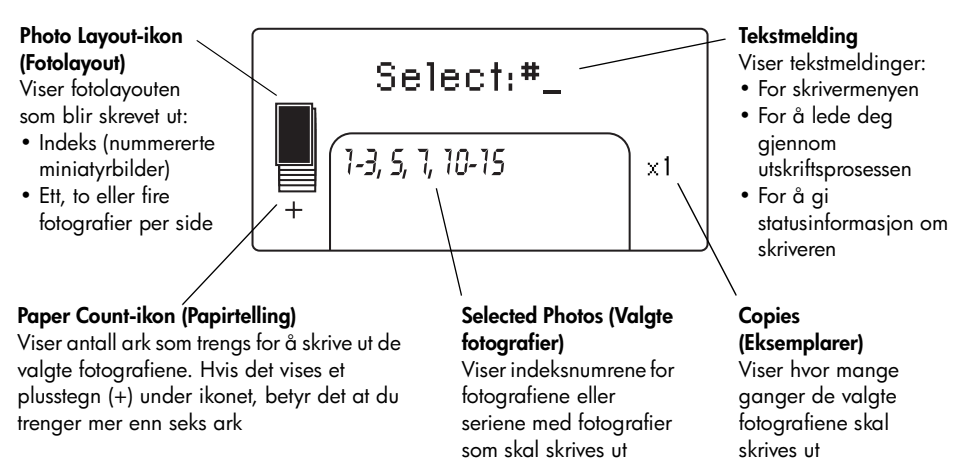

#### photo layout-ikon (Fotolayout)

Trykk på knappen **LAYOUT +** eller – for å bla gjennom fotolayoutene. Photo Layout-ikonet (Fotolayout) på skriverens LCD-skjerm viser gjeldende layout. Når du har valgt et bilde, endres plasseringen for hvor fotografiet vil bli skrevet ut på siden, til svart i Photo Layout-ikonet (Fotolayout).

| Hvis Photo Layout-<br>ikonet (Fotolayout) ser<br>slik ut | Skriver skriveren ut                                                                                                    |
|----------------------------------------------------------|----------------------------------------------------------------------------------------------------|
|                                                          | Ett fotografi per side                                                                                                    |
|                                                          | To fotografier per side, og endrer kanskje retningen<br>på fotografiene                                                         |
|                                                          | Fire fotografier per side, og endrer kanskje retningen<br>på fotografiene                                                       |
|                                                          | En fotoindeks med 28 nummererte miniatyrbilder per<br>side, til alle fotografiene på minnekortet er skrevet ut<br>(opptil 2000) |

## skrivermeny

Du kan se skrivermenyen på skriverens LCD-skjerm når ingen minnekort er satt inn og skriveren er slått på. Bruk skrivermenyen for å:

- Rengjøre blekkpatronen
- Print a test page (Skriv ut en testside)
- Kalibrere blekkpatronen
- Change the print quality (Endre utskriftskvalitet)
- Endre alternativet for utskrift uten kantlinjer
- Endre språket som brukes på skriverens LCD-skjerm

#### Slik navigerer du i skrivermenyen:

- 1 Kontroller at det ikke er minnekort i skriverens minnekortspor. Du finner mer informasjon under **ta ut et minnekort** på side 14.
- 2 Trykk på **SELECT PHOTOS** ← eller ► (Velg fotografier) for å bla gjennom menyalternativene på skriverens LCD-skjerm.
  - Trykk på **OK** for å velge et av menyalternativene som vises.
  - Trykk på CANCEL (Avbryt) for å lukke menyen.

Du finner mer detaljert informasjon i hjelpen til HP Photosmart-skriveren. Du finner informasjon om hvordan du viser hjelpen til skriveren, under **vise hjelpen til hp photosmart-skriveren** på side 1.

## informasjon om blekkpatroner

HP Photosmart 140 Series-skriveren kan skrive ut fargefotografier og fotografier i svart/hvitt. HP tilbyr to typer blekkpatroner slik at du kan velge den beste blekkpatronen for ditt prosjekt. Følg disse retningslinjene for å få best mulig kvalitet på fotografiene:

| Hvis du skal skrive ut  | Bruker du                                                             |
|-------------------------|-----------------------------------------------------------------------|
| Fargefotografier        | HP #57 (C6657A) Trefarget blekkpatron                                 |
| Svart/hvitt-fotografier | HP #59 (C9359A) grå fotoblekkpatron (tilgjengelig<br>fra høsten 2003) |

**Advarsel!** Kontroller at du bruker riktig blekkpatron. Vær også oppmerksom på at HP ikke anbefaler å endre eller etterfylle HP-blekkpatroner. Skader som skyldes endring eller etterfylling av HP-blekkpatroner, dekkes ikke av HPs garanti.

#### installere eller bytte blekkpatron

For at skriveren skal gi best mulig ytelse, bør du bare bruke ekte, fabrikkfylte HP- blekkpatroner.

Når du installerer en ny blekkpatron, kalibrerer skriver blekkpatronene og skriver ut en kalibreringsside.

- 1 Hvis skriveren er av, trykker du på **ON**-knappen (På) på skriverens kontrollpanel.
- 2 Ta den nye blekkpatronen ut av emballasjen og dra i den rosa tappen for å fjerne den gjennomsiktige plasttapen. Installer blekkpatronen umiddelbart etter at du har tatt av tapen. Blekkdyser som er utildekket lenger enn ett minutt, kan tørke ut og forårsake utskriftsproblemer senere. Ikke prøv å sette tapen tilbake når du har fjernet den.

**Advarsel!** Du må ikke berøre blekkdysene eller kobberkontaktene på blekkpatronen. Berøring av disse delene kan føre til at blekkpatronen ikke virker.

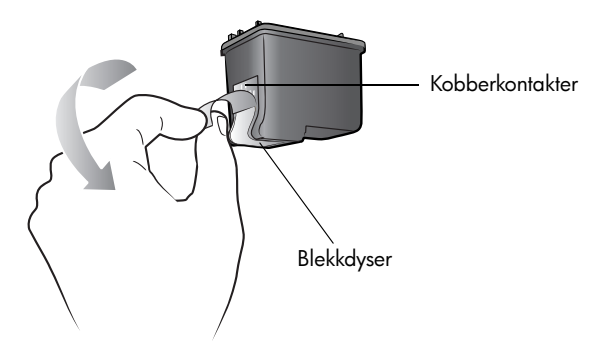

3 Åpne blekkpatrondekselet.

Den røde varsellampen blinker når blekkpatrondekselet er åpent.

**Merk:** Du finner instruksjoner for hvordan du fjerner en blekkpatron som allerede er installert under **ta ut blekkpatronen** på side 8.

#### kapittel 1

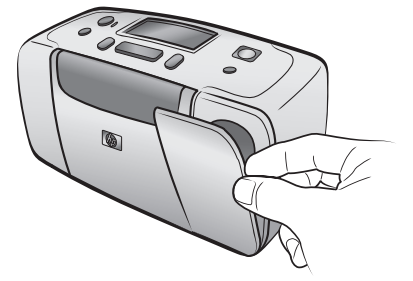

4 Plasser den nye blekkpatronen i blekkpatronholderen med kobberkontaktene inn og blekkdysene ned.

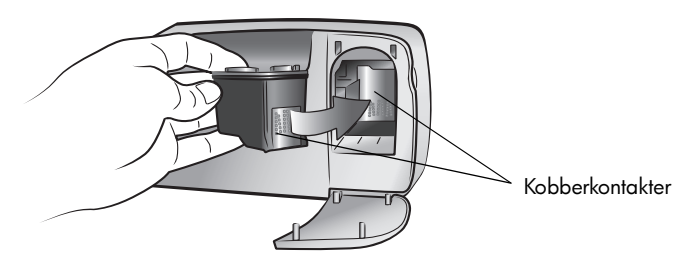

5 Skyv blekkpatronen inn i blekkpatronholderen til du kjenner at den smetter på plass.

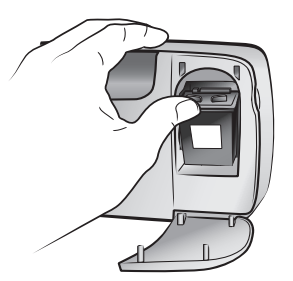

6 Lukk blekkpatrondekselet.

Når du har installert en ny blekkpatron, vises en melding på skriverens LCD-skjerm som ber deg legge inn vanlig papir i papirskuffen og trykke på **OK**. Når du trykker på **OK**, kalibrerer skriveren automatisk en ny blekkpatron og skriver ut en kalibreringsside for å bekrefte at patronen er riktig installert og fungerer som den skal.

#### ta ut blekkpatronen

- 1 Åpne blekkpatrondekselet.
- 2 Trykk blekkpatronen ned og trekk den ut for å løsne den fra blekkpatronholderen.
- 3 Ta blekkpatronen ut av skriveren.

Hvis det er blekk igjen i blekkpatronen, bør du oppbevare den i en blekkpatronhylse. Hvis blekkpatronen er tom, bør du kaste den eller lever den til resirkulering. Du finner informasjon om gjenvinning av blekkpatroner på **www.hp.com/recycle**.

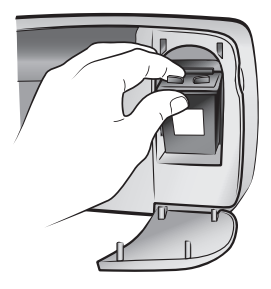

#### kalibrere blekkpatronen

Prøv å kalibrere blekkpatronen hvis fargene i fotografiene er feiljusterte eller hvis kalibreringssiden ikke ble skrevet ut riktig da du installerte en ny blekkpatron.

#### Slik kalibrerer du blekkpatronen:

- 1 Kontroller at det ikke er minnekort i skriverens minnekortspor. Du finner mer informasjon under **ta ut et minnekort** på side 14.
- 2 Legg papir i papirskuffen. Hvis du vil spare på fotopapiret, kan du bruke vanlig papir eller indekskort.
- 3 Trykk på SELECT PHOTOS → (Velg fotografier) for å bla gjennom skrivermenyalternativene til meldingen CALIBRATE PRINTER? (Kalibrer skriver?) vises på skriverens LCD-skjerm. Trykk på OK.
- 4 Når meldingen PRINTER CALIBRATION. LOAD PLAIN PAPER THEN PRESS OK. (Skriverkalibrering. Legg i vanlig papir og trykk på OK.) vises på skriverens LCD-skjerm, trykker du på OK.

Varsellampen blinker når skriveren kalibrerer blekkpatronen og deretter skriver ut en kalibreringsside for å bekrefte at kalibreringen fungerte.

#### Kalibreringsside

- Hakene bekrefter at blekkpatronen er riktig installert og fungerer som den skal.
- Hvis det vises et kryss (x) til venstre for noen av strekene, må du kalibrere blekkpatronen på nytt. Hvis krysset fortsatt vises, må du bytte blekkpatronen.

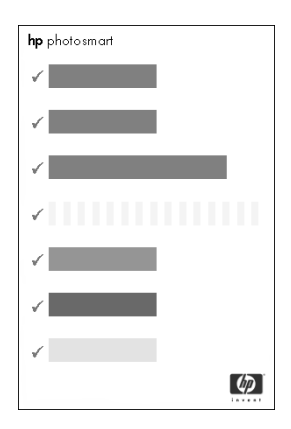

## minnekortinformasjon

#### minnekort som støttes

HP Photosmart-skriveren kan lese følgende minnekort:

- SmartMedia<sup>™</sup>
- CompactFlash<sup>™</sup> Association-godkjent (CFA) Type I og II
- Sony<sup>®</sup>Memory Sticks •
- Secure Digital<sup>™</sup>
- MultiMediaCard<sup>™</sup>
- xD-Picture Card<sup>™</sup>

Disse kortene fremstilles av flere produsenter og er tilgjengelige med forskjellig lagringskapasitet. Du kan kjøpe minnekort der du kjøpte digitalkameraet, og i de fleste dataforretninger.

Advarsel! Hvis du bruker andre typer minnekort, kan du skade kortet eller skriveren.

Illustrasjonen viser toppen på de støttede minnekortene. Det er denne siden som skal vende opp når du setter minnekortet inn i skriveren.

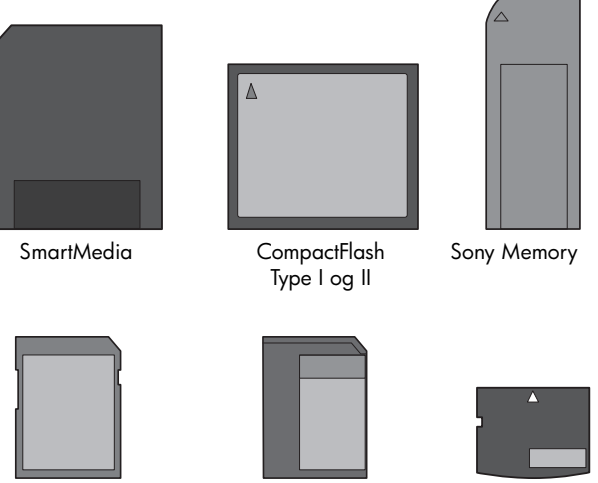

**MultiMediaCard** 

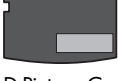

#### xD-Picture Card

#### filformater som støttes

Secure Digital

Du kan skrive ut JPEG-filer og ikke-komprimerte TIFF-filer direkte fra minnekortet. Hvis digitalkameraet støtter andre filtyper, for eksempel FlashPix og RAW, lagrer du fotografiene på datamaskinen og skriver dem ut ved hjelp av et program. Du finner mer informasjon i hjelpen til HP Photosmart-skriveren. Du finner informasjon om hvordan du viser hjelpen til skriveren, under vise hjelpen til hp photosmart-skriveren på side 1.

#### sette inn et minnekort

3

Når du har tatt bilder med digitalkameraet, tar du minnekortet ut av kameraet og setter det inn i skriveren. Når minnekortet er satt riktig inn, blinker minnekortlampen og lyser deretter jevnt.

**Advarsel!** Ikke trekk ut minnekortet mens minnekortlampen blinker. Hvis du fjerner et minnekort mens det leses, kan du skade skriveren eller minnekortet, eller ødelegge informasjonen på minnekortet. Du finner mer informasjon under **ta ut et minnekort** på side 14.

#### Slik setter du inn et minnekort:

Finn riktig spor for minnekortet.

- 1 Åpne papirskuffdekselet.
- 2 Ta ut eventuelle minnekort som allerede er satt inn i minnekortsporene. Du finner mer informasjon under **ta ut et minnekort** på side 14.
- CompactFlash MultiMediaCard/ Secure Digital

**Merk:** Hvis du bruker et minnekort av typen Memory Stick Duo<sup>™</sup>, må du koble til adapteren som fulgte med minnekortet, før du setter det inn i minnekortsporet på skriveren.

4 Sett inn minnekortet i riktig spor med kobberkontaktene ned, slik at de skal inn i skriveren først, eller metallhullene mot skriveren. Hvis det er en pil på minnekortetiketten, setter du inn kortet slik at pilen er øverst og peker mot skriveren.

**Advarsel!** Det er ikke sikkert at minnekortet går helt inn i skriveren. Hvis du setter minnekortet inn feil vei eller for langt inn i skriveren, kan du skade kortet eller skriveren.

**Merk:** Hvis du setter inn et SmartMedia-minnekort opp ned, begynner den røde varsellampen å blinke, og meldingene CARD INSERTED INCORRECTLY (Kort satt inn feil) og GOLD LABEL SHOULD FACE DOWN (Gullfarget etikett skal vende ned) blinker på omgang på skriverens LCD-skjerm. Ta ut minnekortet og sett det inn riktig vei. 5 Skyv minnekortet forsiktig inn i skriveren til det stopper. Meldingen READING CARD (Leser kort) vises på skriverens LCD-skjerm.

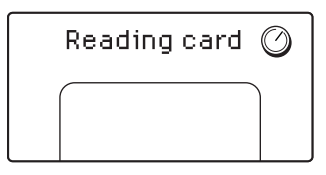

**Merk:** Hvis du brukte digitalkameraet til å velge fotografier på minnekortet, vises det en melding på LCD-skjermen som spør om du vil skrive ut de kameravalgte fotografiene. Du finner mer informasjon under **skrive ut kameravalgte fotografier** på side 22.

| Minnekort                       | Minnekortspor                                       | Slik holder og setter du inn minnekortet                                                                                                    |
|---------------------------------|-----------------------------------------------------|----------------------------------------------------------------------------------------------------|
| SmartMedia                      | Øvre del av det<br>doble sporet<br>øverst til høyre | <ul> <li>Det vinklede hjørnet skal være på venstre side, og hvis etiketten har en pil, skal den peke mot skriveren</li> <li>Metallkontaktene skal være ned</li> </ul> |
| CompactFlash<br>Type I eller II | Øvre venstre spor                                   | <ul> <li>Frontetiketten skal være opp, og hvis etiketten<br/>har en pil, skal den peke mot skriveren</li> <li>Hullene skal inn i skriveren først</li> </ul>           |

| Minnekort             | Minnekortspor                                        | Slik holder og setter du inn minnekortet                                                                                                    |
|-----------------------|------------------------------------------------------|----------------------------------------------------------------------------------------------------|
| Sony Memory<br>Sticks | Nedre høyre spor                                     | <ul> <li>Det vinklede hjørnet skal være på venstre side,<br/>og pilen skal peke mot skriveren</li> <li>Metallkontaktene skal være ned</li> </ul>                            |
|                       |                                                      |                                                                                                    |
| Secure Digital        | Nedre venstre spor                                   | <ul> <li>Etiketten skal være opp, og det vinklede hjørnet<br/>skal være på høyre side</li> <li>Metallkontaktene skal være ned</li> </ul>                                    |
|                       |                                                      |                                                                                                    |
| MultiMediaCard        | Nedre venstre spor                                   | <ul> <li>Etiketten skal være opp, det vinklede hjørnet skal<br/>være på høyre side, og pilen skal peke mot<br/>skriveren</li> <li>Metallkontaktene skal være ned</li> </ul> |
|                       |                                                      |                                                                                                    |
| xD-Picture Card       | Nedre del av det<br>doble sporet øverst<br>til høyre | <ul> <li>Etiketten skal være opp, og pilen skal peke mot<br/>skriveren</li> <li>Metallkontaktene skal være ned</li> </ul>                                                   |
|                       |                                                      |                                                                                                    |

#### ta ut et minnekort

Når minnekortlampen har sluttet å blinke, trekker du minnekortet forsiktig ut av minnekortsporet på skriveren.

**Advarsel!** Ikke trekk ut minnekortet mens minnekortlampen blinker. Når lampen blinker, betyr det at skriveren arbeider med tilgang til minnekortet. Vent til minnekortlampen lyser jevnt. Hvis du fjerner et minnekort mens skriveren eller datamaskinen arbeider med tilgang, kan du skade skriveren og minnekortet, eller ødelegge informasjonen på minnekortet.

## papirinformasjon

Du kan skrive ut fotografier på fotopapir, vanlig papir eller indekskort. Skriveren støtter følgende papirtyper og -størrelser:

| Туре                     | Størrelse                      | Bruk                                                  |
|--------------------------|--------------------------------|-------------------------------------------------------|
| Fotopapir                | 10 x 15 cm                     | Fotoutskrift                                          |
| Fotopapir med flik       | (10 x 15 cm med 1,25 cm flik)  | Skrive ut fotografier uten<br>kantlinjer              |
| Indekskort               | 10 x 15 cm                     | Utskrift av utkast,<br>kalibreringssider og testsider |
| Hagaki-kort              | 100 x 148 mm                   | Fotoutskrift                                          |
| A6-kort                  | 105 x 148 mm                   | Fotoutskrift                                          |
| L-størrelsekort          | 90 x 127 mm                    | Fotoutskrift                                          |
| L-størrelsekort med flik | (90 x 127 mm med 12,5 mm flik) | Skrive ut fotografier<br>uten kantlinjer              |

#### legge i papir

- 1 Åpne papirskuffdekselet.
- 2 Legg en bunke papir i papirskuffen og skyv den inn under utskriftsskinnen.
  - Skriveren skriver ut på den siden av arket som vender oppover. Hvis du bruker fotopapir, må du legge inn papiret med den glansede siden opp. Hvis du bruker papir med flik, må du legge inn papiret slik at fliken mates inn i skriveren først.
  - Legg inn 10 til 20 ark med fotopapir eller indekskort.
  - Bruk bare én papirtype og -størrelse om gangen. Ikke bland papirtyper eller -størrelser i papirskuffen.
- 3 Flytt papirbreddeskinnen i papirskuffen slik at den står helt inntil venstre kant av papirbunken, uten at papiret bøyes. På denne måten mates papiret rett inn i skriveren.

**Tips:** Hvis du bruker annet papir enn HP premium plus photo-papir, kan du få problemer med inn- eller utmating av papiret. Prøv å legge inn færre ark

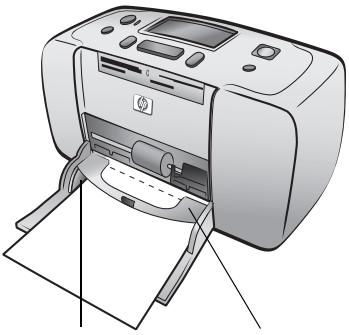

```
Papirbreddeskinne
```

Utskriftsskinne

om gangen og pass på at papirbunken har jevne kanter.

kapittel 1

skrive ut fra et minnekort

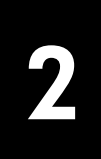

Det er enkelt å skrive ut fotografier med høy kvalitet til deg selv, familie og venner. Hvis digitalkameraet bruker minnekort til å lagre fotografier, kan du sette inn minnekortet i skriveren for å skrive ut fotografiene. Meldinger på skriverens LCD-skjerm leder deg gjennom prosessen. Du trenger ikke å slå på datamaskinen, og du trenger ikke en gang å ha skriveren koblet til datamaskinen.

**Merk:** Du kan også skrive ut fotografier ved hjelp av datamaskinen. Du finner mer informasjon i hjelpen til HP Photosmart-skriveren. Du finner informasjon om hvordan du viser hjelpen til skriveren, under **vise hjelpen til hp photosmart-skriveren** på side 1.

## hurtigstart

Det er svært enkelt å skrive ut fotografier. Slik gjør du det:

#### trinn 1: konfigurere skriveren

- 1 Installer blekkpatronen.
  - a. Pakk opp blekkpatronene og fjern tapen. Ikke berør kobberkontaktene eller blekkdysene.
  - Åpne blekkpatrondekselet til høyre for papirskuffen.
  - Sett inn blekkpatronen med kobberkontaktene inn. Skyv den inn til du hører at den smetter på plass.

**Advarsel!** Du kan ødelegge skriveren hvis du ikke er forsiktig når du installerer blekkpatronen. Du finner mer informasjon om hvordan du installerer blekkpatronen, under **installere eller bytte blekkpatron** på side 7.

- 2 Legg inn fotopapir.
  - a. Åpne papirskuffdekselet.
  - b. Legg i flere indekskort under utskriftskinnen. (Hvis du allerede har skrevet ut en fotoindeks og er klar til å skrive ut fotografier, legger du inn flere ark med fotopapir med den glansede siden opp.) Legg i papir med flik med fliken først inn i skriveren.
  - c. Juster papirbreddeskinnen slik at den ligger inntil kanten på papiret.

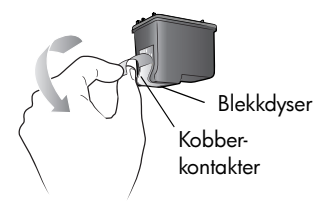

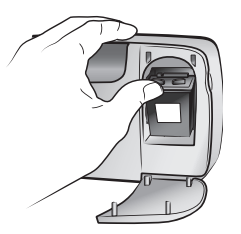

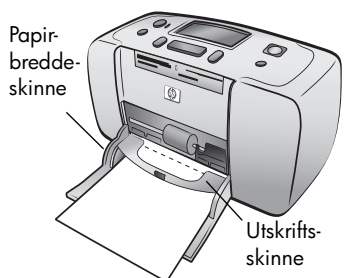

#### trinn 2: skrive ut en fotoindeks

Advarsel! Hvis du setter minnekortet inn feil eller for langt inn i skriveren, kan du skade kortet og skriveren. Du finner mer informasjon under sette inn et minnekort på side 11.

- Sett inn minnekortet med fotografiene. 1
  - a. Finn riktig spor for minnekortet.
  - b. Sett inn kortet med kobberkontaktene ned eller med hullene inn og med eventuelle piler på oversiden av kortet.
  - c. Skyv minnekortet forsiktig inn i skriveren til det stopper. Det er ikke sikkert at minnekortet går helt inn i skriveren.
- 2 Trykk på **OK** for å skrive ut en fotoindeks. Hvert miniatyrbilde har et indeksnummer.

Du finner mer informasjon om fotoindekser under bestemme hvilke fotografier som skal skrives ut på side 19.

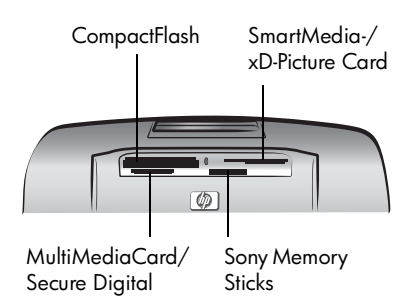

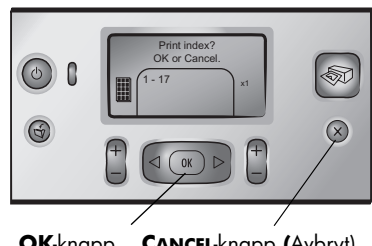

**OK**-knapp **CANCEL**-knapp (Avbryt)

#### trinn 3: skrive ut et fotografi

Trykk på SELECT PHOTOS > (Velg fotografier) til du 1 ser indeksnummeret for fotografiet du vil skrive ut.

Du finner mer informasjon om hvordan du kan velge fotografier, under velge og skrive ut fotografier på side 20.

- 2 Trykk på **OK** for å velge fotografiet.
- 3 Trykk på **PRINT** (Skriv ut) for å skrive ut fotografiet.

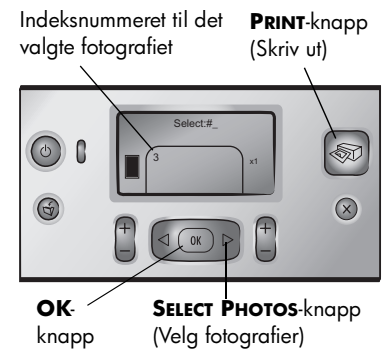

## bestemme hvilke fotografier som skal skrives ut

Hvis du vil skrive ut fotografier fra minnekortet, må du vite indeksnumrene. Skriv ut en fotoindeks for å se fotografiene på minnekortet. En fotoindeks viser miniatyrbilder med indeksnumre av alle fotografiene som er lagret på minnekortet, opptil 2000 fotografier. Fotografiene vises i samme rekkefølge som de er lagret i på minnekortet. Det kan skrives ut opptil 28 fotografier per indeksside.

**Merk:** Avhengig av hvor mange fotografier som er lagret på minnekortet, kan en fotoindeks bestå av flere sider.

Miniatyrbildene i en fotoindeks skrives ut med lav oppløsning for at utskriften skal gå raskt. De representerer derfor ikke den endelige utskriftskvaliteten på fotografiene. Bruk disse

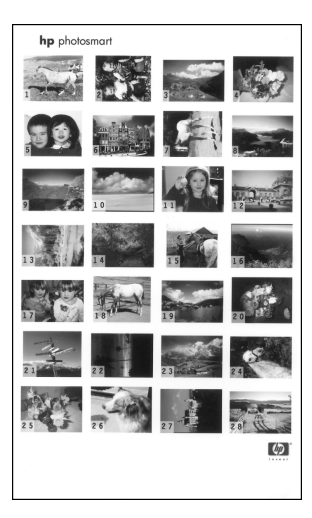

indeksnumrene for å identifisere fotografiene du vil skrive ut. Hvis du bruker et digitalt kamera eller en datamaskin for å legge til eller slette fotografier på minnekortet, kan du skrive ut en ny fotoindeks for å se de nye indeksnumrene.

**Merk:** Indeksnummeret på indeksen kan være et annet enn indeksnummeret som er knyttet til fotografiet i det digitale kameraet.

#### Slik skriver du ut en fotoindeks:

1 Sett et minnekort inn i minnekortsporet på skriveren. Du finner mer informasjon under **sette inn et minnekort** på side 11.

Meldingen PRINT INDEX? OK OR CANCEL) (Vil du skrive ut indeksen? OK eller Avbryt) vises på skriverens LCD-skjerm, og antallet fotografier som ble funnet på minnekortet, vises som en serie (for eksempel 1-25).

**Merk:** Hvis du brukte digitalkameraet til å velge fotografiene på minnekortet, er PRINT CAMERA SELECTED PHOTOS? (Skriv ut kameravalgte fotografier?) den første meldingen som vises på skriverens LCD-skjerm. Trykk på **OK** eller **PRINT** (Skriv ut) hvis du vil skrive ut alle kameravalgte fotografier, eller trykk på **CANCEL** (Avbryt) hvis du vil ignorere valgene og fortsette.

- 2 Legg papir i papirskuffen. Hvis du vil spare på fotopapiret, kan du bruke vanlig papir eller indekskort. Du finner mer informasjon under **legge i papir** på side 15.
- 3 Trykk på OK hvis du vil skrive ut en fotoindeks for alle fotografiene som er lagret på minnekortet, inntil 2000 fotografier. Meldingen PRINTING PAGE 1 OF X (Skriver ut side 1 av X) vises på skriverens LCD-skjerm.

Hvis du vil fortsette uten å skrive ut en fotoindeks, trykker du på AVBRYT.

## velge og skrive ut fotografier

Når du har sett på en fotoindeks og bestemt deg for hvilke fotografier du vil skrive ut fra minnekortet, kan du bruke kontrollpanelet på skriveren til å velge disse fotografiene.

- 1 Legg noen ark med fotopapir i skriverens fotoskuff. Du finner mer informasjon under **legge i papir** på side 15.
- 2 Sett et minnekort inn i minnekortsporet på skriveren. Du finner mer informasjon under **sette inn et minnekort** på side 11.

Meldingen PRINT INDEX? OK OR CANCEL (Vil du skrive ut indeksen? OK eller Avbryt) vises på skriverens LCD-skjerm.

- 3 Du har allerede skrevet ut en fotoindeks, så du kan trykke på CANCEL (Avbryt).
- 4 Når meldingen SELECT:#1 (Velg: #1) vises på skriverens LCD-skjerm, følger du instruksjonene i denne tabellen for å velge fotografiene som skal skrives ut:

| Hvis du vil                    | Gjør du dette:                                                                                                    |  |
|--------------------------------|----------------------------------------------------------------------------------------------------|--|
| Skrive ut ett<br>fotografi     | <ol> <li>Trykk på SELECT PHOTOS 	&lt; eller 	► (Velg fotografier)<br/>til indeksnummeret for fotografiet vises.</li> <li>Trykk på OK for å velge fotografiet.</li> </ol>                                                                                                    |  |
| Skrive ut flere<br>fotografier | <ol> <li>Trykk på SELECT PHOTOS 		 eller 		 (Velg fotografier)<br/>til du ser indeksnummeret for det første fotografiet du<br/>vil skrive ut.</li> <li>Trykk på OK for å velge fotografiet.</li> <li>Gjenta trinn 1 og 2 til alle fotografiene du vil skrive ut,<br/>er valgt.</li> </ol>                                                                                                    |  |
| Skrive ut alle<br>fotografiene | <ol> <li>Trykk på SELECT PHOTOS 	&lt; eller 	► (Velg fotografier)<br/>til SELECT:ALL (Velg: Alle) vises på skriverens LCD-<br/>skjerm.</li> <li>Trykk på OK for å velge alle fotografier på<br/>minnekortet.</li> </ol>                                                                                                    |  |
| Skrive ut nye<br>fotografier   | <ul> <li>"Nye" fotografier er fotografier som ikke tidligere<br/>er skrevet ut ved hjelp av skriverens kontrollpanel.<br/>Fotografier som er tatt for lenge siden eller som du har<br/>skrevet ut fra datamaskinen, kan fremdeles regnes som<br/>"nye" i denne sammenhengen.</li> <li>1 Trykk på SELECT PHOTOS 	&lt; eller 	► (Velg fotografier)<br/>til SELECT:NEW (Velg: Nye) vises på skriverens<br/>LCD-skjerm.</li> <li>2 Trykk på OK for å velge de nye fotografiene på<br/>minnekortet.</li> </ul> |  |

| Hvis du vil                                  | Gjør du dette:                                                                                                    |  |
|----------------------------------------------|----------------------------------------------------------------------------------------------------|--|
| Skrive ut en<br>sammenhengen<br>de serie med | <ol> <li>Trykk på SELECT PHOTOS 	&lt; eller 	► (Velg fotografier)<br/>til SELECT:RANGE (Velg: Serie) vises på skriverens<br/>LCD-skjerm.</li> </ol>                                                                                                    |  |
| fotografier                                  | 2 Trykk på <b>OK</b> . SELECT:#_ FIRST IN RANGE (Velg: #<br>Først i serien) vises på skriverens LCD-skjerm.                                                                                                    |  |
|                                              | 3 Trykk på <b>SELECT PHOTOS</b> < eller 	→ (Velg fotografier)<br>til indeksnummeret for det første fotografiet i serien<br>vises.                                                                                                    |  |
|                                              | 4 Trykk på <b>OK</b> for å velge fotografiet. SELECT:#_LAST IN<br>RANGE (Velg: # Sist i serien) vises på skriverens<br>LCD-skjerm.                                                                                                    |  |
|                                              | 5 Trykk på <b>SELECT PHOTOS</b> < eller 	► (Velg fotografier) til indeksnummeret for det siste fotografiet i serien vises.                                                                                                    |  |
|                                              | 6 Trykk på <b>OK</b> for å velge fotografiet.                                                                                                    |  |
|                                              | Hvis du har valgt flere fotografier eller en serie fotografier<br>for utskrift, er ikke alternativet SELECT:RANGE (Velg: Serie)<br>tilgjengelig lenger. Men det er ikke noe problem! Bare<br>bla deg nedover til det første fotografiet i serien og hold |  |
|                                              | og en bindestrek vises på skjermen for å angi at du er i<br>serievalgmodus. Bla deretter til det siste fotografiet i                                                                                                    |  |
|                                              | serien og trykk på <b>OK</b> tor å velge det.                                                                                                    |  |

**Tips:** Hvis du vil bla raskt gjennom indeksnumrene og alternativene, trykker du på og holder inne **SELECT PHOTOS** ∢ eller ► (Velg fotografier).

Indeksnummeret for valgt(e) fotografi(er) vises i delen Selected Photos (Valgte fotografier) nederst på skriverens LCD-skjerm.

- 5 Trykk på LAYOUT + eller til fotolayoutikonet for layouten du vil bruke, vises i delen Selected Photos (Valgte fotografier). Du finner mer informasjon om fotolayout under photo layout-ikon (Fotolayout) på side 6.
- 6 Trykk på COPIES + eller (Eksemplarer) til riktig antall eksemplarer vises.

**Merk:** Layouten og antallet kopier er globale innstillinger som gjelder for alle valgte fotografier.

7 Trykk på **PRINT** (Skriv ut) for å starte utskriften.

## skrive ut kameravalgte fotografier

Kameravalgte fotografier er fotografier du har merket for utskrift ved hjelp av digitalkameraet. Når du velger fotografier ved hjelp av kameraet, oppretter kameraet en fil i DPOF-format (Digital Print Order Format) som angir hvilke fotografier som er valgt for utskrift.

Skriveren kan lese DPOF-filen direkte fra minnekortet, så du trenger ikke å velge fotografiene som skal skrives ut, en gang til. Slå opp i dokumentasjonen som fulgte med digitalkameraet, for å se om det støtter kameravalgte fotografier. Skriveren støtter DPOF-filformat 1.1.

**Merk:** Ikke alle digitalkameraer gjør det mulig å velge fotografier for utskrift.

Når du skriver ut kameravalgte fotografier, gjelder ikke innstillingene på skriverens kontrollpanel, fordi innstillingene i DPOF-filen for layout og antall kopier overstyrer skriverens kontrollpanel.

#### Slik skriver du ut kameravalgte fotografier fra et minnekort:

- 1 Bruk digitalkameraet til å velge fotografiene du vil skrive ut. Du finner mer informasjon i dokumentasjonen som fulgte med kameraet.
- 2 Sett minnekortet inn i minnekortsporet på skriveren. Du finner mer informasjon under sette inn et minnekort på side 11.

Skriveren gjenkjenner automatisk DPOF-filen på minnekortet, og viser meldingen PRINT CAMERA SELECTED PHOTOS? PRESS OK OR CANCEL (Vil du skrive ut kameravalgte fotografier? Trykk på OK eller Avbryt).

- 3 Legg fotopapir i papirskuffen. Du finner mer informasjon under **legge i papir** på side 15.
- 4 Trykk på OK hvis du vil skrive ut de kameravalgte fotografiene. Hvis du vil ignorere valgene som er gjort med digitalkameraet, kan du trykke på CANCEL (Avbryt).

**Merk:** Skriveren fjerner merkingen av kameravalgte fotografier etter at det er skrevet ut.

Hvis du har et HP-digitalkamera for direkteutskrift, kan du skrive ut kameravalgte fotografier ved å koble kameraet direkte til skriveren. Hvis skriveren er koblet til en datamaskin, og datamaskinen er slått på, kan du lagre alle fotografiene og DPOF-filen på minnekortet i datamaskinen. Deretter kan du skrive ut de kameravalgte fotografiene fra datamaskinen. Du finner mer informasjon i hjelpen til HP Photosmart-skriveren. Du finner informasjon om hvordan du viser hjelpen til skriveren, under **vise hjelpen til hp photosmart-skriveren** på side 1.

## fjerne fotografier

Du kan oppheve ett valg av fotografier om gangen, fra det sist valgte fotografiet, eller du kan oppheve valget av alle valgte fotografier samtidig.

**Merk:** Selv om du fjerner fotografier fra skriverens LCD-skjerm, slettes de ikke fra minnekortet.

#### Slik fjerner du ett fotografi om gangen:

 Hvis du vil fjerne det siste fotografiet i listen over valgte fotografier som vises på skriverens LCD-skjerm, trykker du på CANCEL (Avbryt).

#### Slik fjerner du alle fotografier:

1 Trykk på og hold inne **CANCEL** (Avbryt) i to sekunder.

Meldingen CLEAR ALL SELECTIONS? (Fjerne alle valg?) og meldingen PRESS OK OR CANCEL (Trykk på OK eller Avbryt) blinker på omgang på skriverens LCD-skjerm.

2 Trykk på OK for å fjerne alle valgte fotografier, eller trykk på CANCEL (Avbryt) hvis du vil at listen over valgte fotografier skal bli værende slik den er.

**Merk:** Hvis du trykker på **OK** for å fjerne alle valgte fotografier, blir eventuelle utskriftsinnstillinger du har angitt for fotografiene, også fjernet.

kapittel 2

# problemløsing ved installering

HP Photosmart-skriveren er utviklet for å være pålitelig og enkel å bruke. I dette kapittelet finner du løsninger på problemer som kan oppstå under installering av programvaren for skriveren. Du finner mer detaljert informasjon om problemløsing i hjelpen til HP Photosmart-skriveren. Du finner informasjon om hvordan du viser hjelpen til skriveren, under **vise hjelpen til hp photosmartskriveren** på side 1.

**Merk:** Det kan hende at utskrifter blir noe forvrengte i nærheten av områder med høy elektronmagnetisk stråling.

**Merk:** HP anbefaler bruk av en USB-kabel som er kortere enn 3 meter for å minimere støyen fra felt med høy magnetisk stråling.

Før du kontakter HPs kundestøtte, bør du lese denne delen om problemløsingstips eller gå til brukerstøtten på Internett på **www.hp.com/support**.

| Problem                                                                                                    | Mulig årsak                                                                                                    | Løsning                                                                                                    |
|----------------------------------------------------------------------------------------------------|----------------------------------------------------------------------------------------------------|----------------------------------------------------------------------------------------------------|
| Da jeg koblet datamaskinen til<br>skriveren, ble veiviseren for ny<br>maskinvare åpnet, men den<br>gjenkjente ikke skriveren.  | Du koblet skriveren til<br>datamaskinen før du satte<br>inn HP Photosmart-CDen.                                                     | <ol> <li>Koble USB-kabelen fra skriveren.</li> <li>Lukk veiviseren for ny<br/>maskinvare.</li> <li>Sett inn HP Photosmart-CDen i<br/>CD-ROM-stasjonen og installer<br/>programvaren for skriveren.</li> </ol>                                                                                                    |
| Under installeringen vises<br>dialogboksen for systemkrav,<br>som angir at skjermoppløsningen<br>ikke oppfyller systemkravene. | Den angitte skjermoppløsningen<br>er lavere enn minimumskravet.<br>Du finner mer informasjon under<br><b>systemkrav</b> på side 29. | <ol> <li>Klikk på Avbryt i dialogboksen<br/>for systemkrav.</li> <li>Høyreklikk på skrivebordet<br/>og velg Egenskaper.</li> <li>Klikk på kategorien Innstillinger.</li> <li>Dra glidebryteren mot høyre til<br/>oppløsningen er 800 x 600 eller<br/>høyere.</li> <li>Klikk på Bruk. Det vises en<br/>melding om at<br/>skjerminnstillingene er endret.</li> <li>Klikk på Ja for å godta<br/>endringene.</li> <li>Installer skriverprogramvaren<br/>på nytt.</li> </ol> |
| Programvaren ble ikke riktig<br>installert på datamaskinen.<br>ELLER<br>Jeg må installere<br>skriverprogramvaren på nytt.      | Det kan være en konflikt med<br>antivirusprogrammet du bruker.<br>ELLER<br>Det kan være en konflikt med<br>et annet program.        | <ol> <li>Avinstaller skriverprogramvaren.<br/>Det gjør du ved å sette inn<br/>HP Photosmart-CDen i CD-ROM-<br/>stasjonen, klikke på Avinstaller<br/>og følge instruksjonene på<br/>dataskjermen.</li> <li>Start datamaskinen på nytt når<br/>avinstalleringen er ferdig.</li> <li>Deaktiver alle aktive<br/>antivirusprogrammer.</li> <li>Installer skriverprogramvaren<br/>på nytt.</li> </ol>                                                                         |

kapittel 3

| Problem                                                                                                    | Mulig årsak                                                                | Løsning                                                                                                    |
|----------------------------------------------------------------------------------------------------|----------------------------------------------------------------------------|----------------------------------------------------------------------------------------------------|
| <b>Bare Windows 98</b><br>Hvis jeg kobler en USB-kabel<br>mellom skriveren og<br>datamaskinen, vises veiviseren<br>for ny maskinvare én gang,<br>men skriveren blir ikke riktig<br>installert. Veiviseren for ny<br>maskinvare vises ikke flere ganger. | Installeringen ble avbrutt, ikke<br>fullført eller det oppstod en feil.    | <ol> <li>Slå av skriveren og koble<br/>USB-kabelen fra skriveren.</li> <li>Koble strømledningen fra<br/>skriveren.</li> <li>Vent i omtrent 10 sekunder.</li> <li>Koble strømledningen til<br/>skriveren og slå den på.</li> <li>Avinstaller skriverprogramvaren.<br/>Det gjør du ved å sette inn<br/>HP Photosmart-CDen i CD-ROM-<br/>stasjonen og følge<br/>instruksjonene på dataskjermen.</li> <li>Start datamaskinen på nytt<br/>når avinstalleringen er ferdig.</li> <li>Installer skriverprogramvaren<br/>på nytt.</li> </ol>                                                                                                    |
| Bare Windows 98<br>Når jeg kobler en USB-kabel<br>mellom skriveren og<br>datamaskinen, vises ikke<br>veiviseren for ny maskinvare.                                                                                                    | USB-kabelen virker kanskje ikke,<br>eller den er ikke er riktig tilkoblet. | <ol> <li>Slå av skriveren og koble<br/>USB-kabelen fra skriveren.</li> <li>Koble strømledningen fra<br/>skriveren.</li> <li>Vent i omtrent 10 sekunder.</li> <li>Koble strømledningen til<br/>skriveren og slå den på.</li> <li>Koble USB-kabelen til<br/>skriveren igjen.</li> <li>Hvis du fortsatt har problemer,<br/>kan du prøve en annen USB-kabel.</li> <li>ELLER</li> <li>Klikk på Start, Innstillinger,<br/>Kontrollpanel.</li> <li>Dobbeltklikk på System-ikonet.</li> <li>Klikk på (+)-ikonet ved siden av<br/>alternativet Universal seriell<br/>busskontroller. Hvis du ser en<br/>USB-vertskontroller og en USB-<br/>rothub på listen, er antakelig<br/>USB aktivert. Hvis du ikke ser<br/>disse enhetene, må du se i<br/>datamaskinprodusenten for å få<br/>mer informasjon om hvordan du<br/>skal aktivere og konfjaurere USB.</li> </ol> |

## brukerstøtte og spesifikasjoner

I dette kapittelet finner du følgende informasjon om skriveren:

- brukerstøtte på side 27
- spesifikasjoner på side 29
- maskinvareservice på side 31
- programvareservice på side 31
- **begrenset garanti** på side 32
- sikkerhetsinformasjon på side 33
- miljøvern på side 34
- regulatory statements på side 35
- opphavsrettigheter og varemerker på side 35

## brukerstøtte

Hvis det oppstår problemer, følger du fremgangsmåten nedenfor:

- Les hjelpen til HP Photosmart-skriveren. Der finner du detaljert informasjon om hvordan du bruker skriveren og hvordan du løser problemer. Du finner informasjon om hvordan du viser hjelpen til skriveren, under vise hjelpen til hp photosmart-skriveren på side 1.
- Hvis du ikke finner løsningen p problemet ved hjelp av informasjonen i hjelpen til HP Photosmart-skriveren, er Web- og e-poststøtte tilgjengelig på følgende språk: Dutch (Nederlandsk), English (Engelsk), French (Fransk), German (Tysk), Italian (Italiensk), Portuguese (Portugisisk), Spanish (Spansk) og Swedish (Svensk)
  - Gå til www.hp.com/support for å få tilgang til brukerstøtte på Internett, eller for å sende en e-post til HP for å få direkte svar på spørsmål.
  - Gå til **www.hp.com** for å se etter programvareoppdateringer.
- 3 Hvis du ikke klarer å løse problemet ved å lese hjelpen til HP Photosmartskriveren eller ved å gå til HPs nettsteder, kan du ringe brukerstøtte hos HP. Du finner en liste over land og telefonnumre under følgende del.

#### brukerstøtte fra hp på telefon

Du kan få gratis brukerstøtte per telefon i en begrenset periode. Du finner flere opplysninger under **begrenset garanti** på side 32, eller gå til **www.hp.com/ support** for å finne ut hvor lenge du har krav på gratis brukerstøtte.

Når denne perioden er gått ut, må du betale for brukerstøtten når du ringer til HP. Kontakt HP-forhandleren eller ring telefonnummeret til brukerstøtte for ditt land / din region hvis du vil vite mer om dette. Hvis du trenger brukerstøtte fra HP per telefon, ringer du telefonnummeret til brukerstøtte for ditt land / din region. Vanlige telefonkostnader kommer i tillegg.

**Merk:** Kunder i Vest-Europa kan gå til **www.hp.com/support** for å finne telefonnummeret til sitt land / sin region.

| Land/region                     | Telefonnummer                                                      |
|---------------------------------|--------------------------------------------------------------------|
| Algerie                         | (+212) 22404747                                                    |
| Bahrain                         | 800 728                                                            |
| De forente arabiske<br>emirater | 971 4 883 8454                                                     |
| Egypt                           | 02 532 5222                                                        |
| Hellas                          | + 30 1 60 73 603                                                   |
| Israel                          | 972 (0) 9 830 4848                                                 |
| Marokko                         | (+212) 22404747                                                    |
| Polen                           | + 48 22 865 98 00                                                  |
| Romania                         | 01 315 44 42                                                       |
| Russland, Moskva                | 7 095 923 50 01                                                    |
| Russland, St. Petersburg        | 7 812 346 7997                                                     |
| Saudi-Arabia                    | 800 897 14440                                                      |
| Slovakia                        | + 421-2-68208080                                                   |
| Sør-Afrika                      | 086 000 1030 i Sør-Afrika<br>(+27) -11 258 9301 utenfor Sør-Afrika |
| Tsjekkia                        | 42 (0)2 6130 7310                                                  |
| Tunis                           | + 216 1 891 222                                                    |
| Tyrkia                          | 1 216 579 71 71                                                    |
| Ukraina                         | + 7 (380-44) 490-3520                                              |
| Ungarn                          | + 36 (0)1 382 1111                                                 |

#### ringe brukerstøtte

Sitt ved datamaskinen og skriveren når du ringer HPs brukerstøtte. Du må være forberedt på å oppgi følgende opplysninger:

- Skrivermodellnummer (finnes foran på skriveren).
- Serienummer (finnes på undersiden av skriveren).
- Operativsystem på maskinen.
- Versjon av skriverdriveren:
  - Windows-PC: Du finner ut hvilken versjon av skriverdriveren som brukes, ved å høyreklikke på ikonet for minnekortet på oppgavelinjen i Windows. Velg deretter About (Om).
  - Macintosh: Du finner ut hvilken versjon av skriverdriveren som brukes, ved å se på utskriftsdialogboksen.
- Meldinger som vises på skriverens LCD-skjerm eller på dataskjermen.
- Svar på følgende spørsmål:
  - Har problemet oppstått tidligere? Kan du gjenskape problemet?
  - Hadde du installert ny maskinvare eller programvare da problemet oppstod for første gang?

## spesifikasjoner

I denne delen finner du informasjon om nødvendige systemkrav for å kunne installere HP Photosmart-skriveren på en datamaskin, samt informasjon om skriverspesifikasjoner.

Du finner en komplett liste over skriverspesifikasjonene i hjelpen til HP Photosmart-skriveren. Du finner informasjon om hvordan du viser hjelpen til skriveren, under **vise hjelpen til hp photosmart-skriveren** på side 1.

| Komponent             | Windows-PC, minimum                                                                        | Macintosh, minimum                                                                                |
|-----------------------|--------------------------------------------------------------------------------------------|---------------------------------------------------------------------------------------------------|
| Operativsystem        | Microsoft <sup>®</sup> Windows 98, 2000<br>Professional, ME, XP Home og<br>XP Professional | Mac <sup>®</sup> OS 9 v9.1 eller nyere, OS X v10.1<br>til og med v10.2                            |
| Prosessor             | Intel <sup>®</sup> Pentium <sup>®</sup> II (eller tilsvarende)<br>eller høyere             | G3 eller større                                                                                   |
| Minne (RAM)           | 64 MB (128 MB anbefales)                                                                   | Mac OS 9 v9.1 eller nyere: 64 MB (128 MB<br>anbefales)<br>Mac OS X v10.1 til og med v10.2: 128 MB |
| Ledig diskplass       | 500 MB                                                                                     | 500 MB                                                                                            |
| Skjermgrafikk         | 800 x 600, 16-bits eller høyere                                                            | 800 x 600, 16-bits eller høyere                                                                   |
| CD-ROM-stasjon        | 4x                                                                                         | 4x                                                                                                |
| Tilkoblingsmuligheter | USB: Windows 98, 2000 Professional,<br>ME, XP Home og XP Professional                      | USB: Mac OS 9 v9.1 eller nyere, OS X<br>v10.1 til og med v10.2                                    |
| Nettleser             | Microsoft Internet Explorer 5.5<br>eller høyere                                            | lkke nødvendig for installering                                                                   |

#### systemkrav

### skriverspesifikasjoner

| Bildefilformater                        | JPEG Baseline<br>TIFF 24-bits RGB ukomprimert interleaved<br>TIFF 24-bits YCbCr ukomprimert interleaved<br>TIFF 24-bits RGB pakkbiter interleaved<br>TIFF 8-bits grå ukomprimert/pakkbiter<br>TIFF 8-bits palettfarger ukomprimert/pakkbiter<br>TIFF 1-bits ukomprimert/pakkbiter/1D Huffman |  |
|-----------------------------------------|----------------------------------------------------------------------------------------------------|--|
| Blekkpatron                             | 1 trefarget HP #57 (C6657A) eller<br>1 grå (foto) HP #59 (C9359A) (tilgjengelig høsten 2003)                                                                                                    |  |
| Driftstemperatur                        | 0–45 °C<br>[Optimalt 15–35 °C]                                                                                                    |  |
| Filformater som støttes<br>av minnekort | Utskrift: Bildefilformater som støttes<br>Lagring: Alle filformater                                                                                                    |  |
| Marger (minimum)                        | Utskrift uten kantlinjer:<br>• Topp 0,0 mm<br>• Bunn 12,5 mm<br>• Venstre/høyre 0,0 mm<br>Utskrift med kantlinjer:<br>• Topp 4 mm<br>• Bunn 12,5 til 16,8 mm<br>• Venstre/høyre 4 mm                                                                                                    |  |
| Mediestørrelser                         | Fotopapir (10 x 15 cm)<br>Fotopapir med flik (10 x 15 cm med 1,25 cm flik)<br>Indekskort (10 x 15 cm)<br>Hagaki-kort (100 x 148 mm)<br>A6-kort (105 x 148 mm)<br>L-størrelsekort (90 x 127 mm)<br>L-størrelsekort (90 x 127 mm med 12,5 mm flik)                                             |  |
| Medietyper                              | Papir (vanlig, foto)<br>Kort (indeks, Hagaki, A6, L-størrelse)                                                                                                    |  |
| Minnekort                               | CompactFlash Type I og II<br>MultiMediaCard<br>Secure Digital<br>SmartMedia<br>Sony Memory Sticks<br>xD-Picture Card                                                                                                    |  |
| Papirskuff                              | En 10 x 15 cm fotopapirskuff                                                                                                    |  |
| Papirskuffkapasitet                     | 20 ark, maksimumstykkelse 292 $\mu$ m per ark                                                                                                    |  |
| Strømforbruk                            | Utskrift: 8,1 W<br>Ledig: 2,1 W<br>Av: 2,0 W                                                                                                    |  |
| Tilkoblingsmuligheter                   | USB: Microsoft Windows 98, 2000 Professional, ME, XP Home og XP Professional; Mac OS 9 v9.1 eller nyere, OS X v10.1 til og med v10.2                                                                                                    |  |
| USB-støtte                              | USB: Microsoft Windows 98, 2000 Professional, ME, XP Home<br>og XP Professional; Macintosh OS 9 v9.1 eller nyere, OS X v10.1<br>til og med v10.2<br>HP anbefaler at USB-kabelen er kortere enn 3 meter.                                                                                      |  |

## maskinvareservice

Hvis det oppstår problemer med skrivermaskinvaren, må du kontakte forretninger der du kjøpte skriveren. Du kan også gå til **www.hp.com/cpso-support/guide/ psd/repairhelp.html** for å finne informasjon om nærmeste salgs- og servicekontor. Service er gratis i en begrenset garantitid. Etter garantitiden må service betales. Du finner mer informasjon om HPs begrensede garanti under **begrenset garanti** på side 32.

#### programvareservice

HP tilbyr jevnlig oppgraderinger til skriverprogramvaren. Du kan laste ned disse oppdateringene ved å gå til **www.hp.com/support** eller ved å bruke programvaren som ble levert med skriveren. Oppdateringer til programvaren for foto- og bildebehandling er kun tilgjengelig på CD.

Slik får du tak i programvareoppdateringer til skriveren ved å bruke programvaren som ble levert med skriveren:

- Windows PC På Start-menyen velger du Programmer eller Alle programmer; Hewlett-Packard og HP web-oppdatering.
- Macintosh Fra HP Inkjet Utility (HP Inkjet-verktøy) velger du Support, og deretter klikker du på Support.

## begrenset garanti

Region Europa, Midt-Østen og Afrika

Programvaregaranti 90 dager

#### Skrivergaranti 1 år

#### A. Omfang av begrenset garanti

- Hewlett-Packard (HP) garanterer overfor sluttbruker at HP-produktet beskrevet ovenfor ikke har defekter i materialer eller utførelse, garantiens varighet er beskrevet ovenfor, og den starter på kjøpsdatoen.
- 2 Når det gjelder programvare, gjelder HPs begrensede garanti bare for feil som hindrer utførelse av programinstruksjoner. HP garanterer ikke at driften av noen av produktene vil være uavbrutt og feilfri.
- 3 HPs begrensede garanti dekker bare defekter som oppstår ved normal bruk av produktet, og dekker ikke noen andre problemer, inkludert de som måtte oppstå som følge av:
  - Uriktig vedlikehold eller endringer
  - Programvare, medier, deler eller forsyninger som ikke leveres eller støttes av HP, eller
  - Bruk utenom produktets spesifikasjoner.
- 4 Når det gjelder HP skriverprodukter, vil ikke bruk blekkpatroner som ikke er HP-patroner eller etterfylte blekkpatroner påvirke garantien eller en HP støtteavtale med kunden. Men, hvis skriverfeil eller skade skyldes bruk av ikke-HP eller etterfylte blekkpatroner, vil HP beregne seg standard time- og materialpriser for service på skriveren for den aktuelle feil eller skade.
- 5 Hvis HP i garantitiden mottar melding om en skade på produkt som dekkes av HPs garanti, skal HP, etter eget valg, enten reparere eller erstatte den defekte delen.
- 6 Hvis HP ikke kan reparere eller erstatte, alt etter som, et defekt produkt som dekkes av HPs garanti, skal HP innen rimelig tid etter å ha bli gjort oppmerksom på defekten, refundere kjøpsprisen for produktet.
- 7 HP er ikke forpliktet til å reparere, erstatte eller refundere noe før kunden har returnert det defekte produktet til HP.
- 8 Alle erstatningsprodukter vil være nye eller så godt som nye, og ha funksjonalitet som er minst like god som det produktet som erstattes.
- 9 HPs produkter kan inneholde, byttedeler, byttekomponenter eller -materialer som tilsvarer nye når det gjelder ytelse.
- 10 HPs begrensede garanti er gyldig i alle land/regioner der det dekkede HP-produktet distribueres av HP. Avtaler om utvidet garanti-service, som for eksempel på stedet-service, fås hos alle autoriserte HP service-steder i land eller regioner der produktet distribueres av HP eller av en autorisert importar. Når det gjelder telefon-support i Europa, kan du finne detaljer og betingelser for denne i ditt land eller din region på følgende websted: www.hp.com/support. Alternativt kan du spørre din forhandler, eller ringe HP på det telefonnummeret som du finner i dette heftet. Som ledd i våre kontinuerlige forbedringer av vår telefon-support-ijeneste, anbefaler vi at du regelmessig undersøker på vårt websted om det finnes ny informasjon om servicefunksjoner og levering.

#### B. Begrensning av garanti

i den grad det er tillatt etter lokal lovgivning, kan verken hp eller tredjeparts leverandører Lage noen andre garantier eller vilkår av noe slag, uttrykt eller underforstått, når det Gjelder hp.produkter, eller spesielt fraskrive seg underforståtte garantier eller avtaler om Salgbarhet eller egnethet for et bestemt formål.

- C. Begrensning av ansvar
  - 1 I den grad det er tillatt etter lokal lovgivning, er erstatningsrettighetene i denne garantierklæringen kundens eneste erstatningsrettigheter.
  - 2 I DEN GRAD DET ER TILLATT ETTER LOKAL LOVGIVNING, UNNTATT FORPLIKTELSENE SOM UTTRYKKELIG ER ANGITT I DENNE GARANTIERKLÆRINGEN, SKAL IKKE HP ELLER DENNES TREDJEPARTS LEVERANDØRER VÆRE ANSVARLIG FOR DIREKTE, INDIREKTE, SPESIELLE, TILFELDIGE ELLER FØLGESKADER, VERKEN BASERT PÅ KONTRAKT, LOVVERK OM STRAFFEMESSIG SKADEERSTATINING ELLER ANNEN JURIDISK TEORI, OG UAVHENGIG AV KJENNSKAP TIL MULIGHETEN FOR SLIKE SKADER.

#### D. Lokal lovgivning

- I Denne garantierklæringen gir kunden spesielle juridiske rettigheter. Kunden kan også ha andre rettigheter som kan variere fra stat til stat i USA, fra provins til provins i Canada og fra land til land eller fra region til region andre steder i verden.
- 2 I den grad denne garantierklæringen er uforenlig med lokal lovgivning, skal denne garantierklæringen anses som endret slik at den blir forenlig med slik lokal lovgivning. Under slik lokal lovgivning kan enkelte fraskrivelser og begrensninger i denne garantierklæringen være ugyldige for kunden. I noen stater i USA, så vel som stater utenfor USA (inkludert provinser i Canada) kan for eksempel:
  - Hindre at fraskrivelsene og begrensningene i denne garantierklæringen begrenser forbrukerrettigheter (for eksempel i Storbritannia)
  - På annen måte begrense en produsents muligheter til å håndheve slike fraskrivelser eller begrensninger, eller
  - Innrømme kunden utvidete garantirettigheter, angi varighet for underforståtte garantier, som produsenten ikke kan fraskrive seg, eller ikke tillate begrensninger på varigheten av underforståtte garantier.
- 3 FOR KUNDETRANSAKSJONER I AUSTRALIA OG NEW ZEALAND, VIL IKKE BETINGELSENE I DENNE GARANTIERKLÆRINGEN, UNNTATT I DEN GRAD DET ER LOVMESSIG TILLATT, UTELUKKE, BEGRENSE ELLER ENDRE, OG KOMMER I TILLEGG TIL, DE LOVMESSIGE RETTIGHETENE SOM GJELDER SALGET AV HP-PRODUKTET TIL EN SLIK KUNDE.

## sikkerhetsinformasjon

Du må alltid følge grunnleggende forhåndsregler for sikkerhet når du bruker dette produktet, slik at du reduserer faren for skader som følge av brann eller elektrisk sjokk.

**Advarsel!** For å forhindre brann- og sjokkfare, må du ikke utsette dette produktet for regn eller annen fukt.

Advarsel! Mulig sjokkfare.

- Les og forstå alle instruksjonene i konfigurasjonsveiledningen for HP Photosmart.
- Bruk bare jordede stikkontakter når du kobler enheten til en strømkilde. Hvis du er usikker på om kontakten er jordet eller ikke, bør du la en kvalifisert elektriker kontrollere dette.
- Ta hensyn til alle advarsler og instruksjoner som er merket av på produktet.
- Ta ut strømledningen som kobler produktet til stikkontakter før rengjøring.
- Ikke installer eller bruk dette produktet i nærheten av vann eller når du er våt.
- Installer produktet sikkert på et trygt underlag.
- Installer produktet på et beskyttet sted der ingen kan trå på eler snuble i strømledningen, og hvor strømledningen ikke vil bli skadet.
- Hvis produktet ikke fungerer som det skal, kan du se i problemløsingsinformasjonen i hjelpen til HP Photosmart-skriveren.
- Ingen av de innvendige delene kan repareres av brukeren. Vedlikehold må utføres av kvalifisert servicepersonell.
- Bruk i godt ventilerte områder.

## miljøerklæring

Hewlett-Packard Company er forpliktet til å levere kvalitetsprodukter på en miljøvennlig måte.

#### miljøvern

Denne skriveren er utviklet på mest mulig miljøvennlig måte. Hvis du vil ha mer informasjon, kan du gå til HPs nettsted på **www.hp.com/hpinfo/** globalcitizenship/environment/index.html.

#### ozonproduksjon

Dette produktet genererer ikke ozongass (O3).

#### energiforbruk

Energiforbruket reduseres kraftig når enheten er i ENERGY STAR<sup>®</sup>-modus, noe som også sparer naturressurser og penger, uten at den gode ytelsen til produktet påvirkes. Dette produktet er kvalifisert for ENERGY STAR, som er et frivillig program som ble opprettet for å oppmuntre til utviklingen av energibesparende kontorprodukter.

ENERGY STAR er et amerikansk varemerke som er registrert i USA. EPA. Som en ENERGY STAR-partner, har Hewlett-Packard Company fastslått at dette produktet oppfyller ENERGY STAR-rtningslinjene for strømsparing. Hvis du vil ha mer informasjon, kan du gå til **www.energystar.gov**.

#### papirbruk

Dette produktet kan bruke resirkulert papir i henhold til DIN 19309.

#### plast

Plastdeler som veier over 24 gram, er merket i henhold til internasjonale standarder, slik at det er lettere å identifisere plast for resirkulering ved slutten av produktets levetid.

#### **HMS-datablad**

HMS-datablad er tilgjengelig på engelsk på HPs nettsted på **www.hp.com/go/** msds. Kunder uten tilgang til Internett, kan kontakte HPs brukerstøtte.

#### resirkuleringsprogram

HP tilbyr stadig flere programmer for produktretur og -resirkulering i en rekke land/regioner, i tillegg til samarbeid med noen av verdens største sentre for resirkulering av elektronikk. HP tar vare på ressursene ved å resirkulere noen av sine mest kjøpte produkter.

Dette HP-produktet inneholder bly i loddemiddelet, noe som kan kreve spesiell behandling ved slutten av produktets levetid.

## regulatory statements

For regulatory identification purposes, your product is assigned a Regulatory Model Number. The Regulatory Model Number for your product is SDGO-0314. This regulatory number should not be confused with the marketing name (hp photosmart 140 series printer) or product number (Q3025A).

#### Australia EMC statement

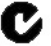

This equipment complies with Australian EMC requirements.

#### Canada EMC statement

Le présent appareil numérique n'émet pas de bruit radioélectrique dépassant les limites applicables aux appareils numériques de la classe B prescrites dans le Règlement sur le brouillage radioélectrique édicté par le ministère des Communications du Canada.

This digital apparatus does not exceed the Class B limits for radio noise emissions from digital apparatus set out in the Radio Interface Regulations of the Canadian Department of Communications.

## opphavsrettigheter og varemerker

© 2003 Hewlett-Packard Company

Med enerett. Ingen deler av dette dokumentet kan kopieres, reproduseres eller oversettes til et annet språk, verken helt eller delvis, uten at det først er innhentet uttrykkelig skriftlig tillatelse fra Hewlett-Packard Company.

Informasjonen i dette dokumentet kan endres uten forvarsel. Hewlett-Packard påtar seg intet ansvar for feil i dette materialet, eller for følgeskader som måtte oppstå i forbindelse med levering, ytelse eller bruk av dette materialet.

HP, HP-logoen og Photosmart tilhører Hewlett-Packard Company.

Secure Digital-logoen er et varemerke for SD Association.

Microsoft og Windows er registrerte varemerker for Microsoft Corporation.

CompactFlash, CF og CF-logoen er varemerker for CompactFlash Association (CFA).

Sony Memory Stick og Sony Memory Stick Duo er varemerker eller registrerte varemerker for Sony Corporation.

MultiMediaCard er et varemerke for Infineon Technologies AG i Tyskland, og er lisensiert til MMCA (MultiMediaCard Association).

SmartMedia er et varemerke for Toshiba Corporation.

xD-Picture Card er et varemerke for Fuji Photo Film Co., Ltd., Toshiba Corporation og Olympus Optical Co., Ltd.

Mac, Mac-logoen og Macintosh er registrerte varemerker for Apple Computer, Inc.

Pentium er et registrert varemerke for Intel Corporation.

Andre merker og deres produkter er varemerker eller registrerte varemerker for sine respektive eiere.

Den innebygde programvaren i skriveren er delvis basert på arbeid utført av Independent JPEG Group. Opphavsrettighetene til enkelte fotografier i dette dokumentet tilhører de opprinnelige eierne. kapittel 4

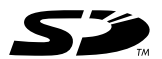

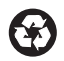

Trykt på resirkulert papir Trykt i Tyskland 05.03

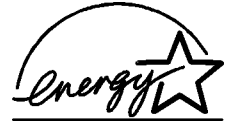

ENERGY STAR<sup>®</sup> er et registrert varemerke i USA. Som ENERGY STAR<sup>®</sup>-partner har Hewlett-Packard Company fastslått at dette produktet oppfyller ENERGY STAR<sup>®</sup>-retningslinjene for strømsparing.

www.hp.com © 2003 Hewlett-Packard Company invent

v1.1.1